# **Improving Data Entry** and Reporting for the HOPWA Program May 2012 teamwork

### Welcome!

The State Office of AIDS (OA) is continuing to work with providers to improve the quality of data that is collected and entered into ARIES.
Today's webinar will focus on the Housing Opportunities for persons with AIDS (HOPWA) program.

# **Objectives**

- Review the basic steps for completing the HOPWA Program information in ARIES;
   Demonstrate how to run the APR/CAPER Report;
   Demonstrate the Fix-It: HOPWA Report;
   Evaluate the Fix-It Pepert error messages;
- Explain the Fix-It Report error messages;
- Identify the necessary steps to correct HOPWA data;
- Questions and Answers.
- teamwork

# **Importance of HOPWA Data**

### Meets HUD requirements:

- Income determination: Each provider must determine the composition of the household and verify the income of all the household members.
- HIV status determination: Each provider must document and record the HIV/AIDS status of the applicant.
- Agencies who receive funding through the State Office of AIDS (OA) are required to enter their HOPWA data into ARIES.

### Importance of HOPWA Data (cont.)

- For the next report period, annual HOPWA reports (APR/CAPER) can be generated out of ARIES if the data are entered correctly.
- Agencies can run their own reports to analyze client demographics and services throughout the year.
- Data will be used to monitor progress for OA site visits.

### **Basic Steps: Eligibility Process**

### **Basic Steps: Eligibility Process**

## The Eligibility Process: Determine if the client is eligible

Create the Housing & Income Assessment;
 Add Household Members; and
 Complete the Rent Worksheet (if applicable).

## **Basic Steps: Eligibility**

### **HOPWA Activities~Eligibility**

Housing Information Services:

- 1) Anyone with HIV/AIDS and their family members; and
- 2) No income restrictions.

Housing Assistance and Supportive Services:

- 1) One family member must have HIV/AIDS; and
- 2) Must have qualifying income.

### Completing the HOPWA Assessment

We're going to briefly review the basic steps for completing a HOPWA assessment for an existing client.

### Begin by finding the client record.

| Back Home | Find<br>D.E.M.O | New Repo                                                       | orts Shortcuts                               | Help Logout                         | DEMO                      |
|-----------|-----------------|----------------------------------------------------------------|----------------------------------------------|-------------------------------------|---------------------------|
|           |                 | To find a clien                                                | Client Sear                                  | rch<br>is new to your agency, enter |                           |
|           |                 | in some or all of<br>Last Name<br>First Name<br>Middle Initial | Hopwa<br>Janet                               | n. You may use the wildcard *       | ·<br>]<br>]               |
|           |                 | Client ID<br>SSN<br>Date of Birth                              |                                              |                                     | 123-45-6789<br>mm/dd/yyyy |
|           |                 | Display                                                        | 20 results<br>□ Search Related/A<br>Search > | ffected Individuals                 |                           |
|           |                 |                                                                |                                              |                                     |                           |
| 6         |                 |                                                                |                                              |                                     |                           |

### Next, click on the Program Major Tab.

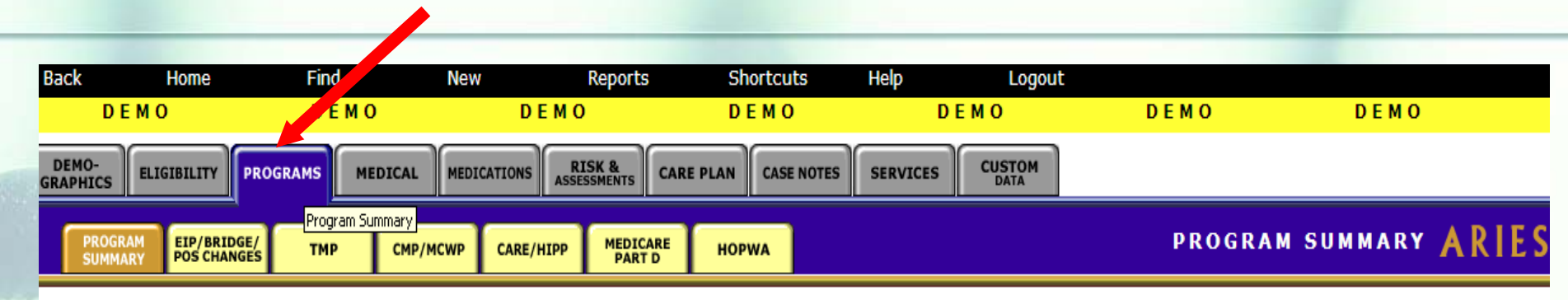

#### Janet C Hopwa

#### Program Summary

| Program | Status | Date      | Agency           | Client ID | Staff                       | Reason |
|---------|--------|-----------|------------------|-----------|-----------------------------|--------|
| HOPWA   | Enroll | 11/1/2010 | <u>CA Sample</u> | 10036     | CaseManager<br>CaseManager1 |        |

Staff Assignment

CaseManager CaseManager1

### Then click on the HOPWA Subtab.

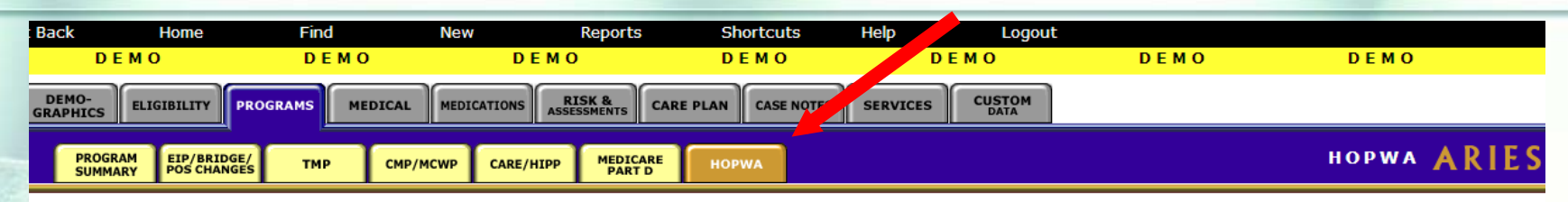

#### Janet C Hopwa

#### HOPWA

| Program | Status | Date      | Agency           | Client ID | Staff                       | Reason |               |
|---------|--------|-----------|------------------|-----------|-----------------------------|--------|---------------|
| HOPWA   | Enroll | 11/1/2010 | <u>CA Sample</u> | 10036     | CaseManager<br>CaseManager1 |        | Change Status |

#### **Housing and Income Assessment**

| Date      | Staff             | Applying for | Outcome  |      |
|-----------|-------------------|--------------|----------|------|
| 6/21/2011 | Agency Management |              | Eligible | Edit |
| 2/16/2011 | Agency Management |              | Eligible | Edit |
| 1/13/2011 | Agency Management |              | Eligible | Edit |
| 11/1/2010 | Agency Management | STRMU        | Eligible | Edit |
|           |                   |              |          | New  |

#### Household Status

| Date      | Staff             | Disenrolled |      |
|-----------|-------------------|-------------|------|
| 6/21/2011 | Agency Management | No          | Edit |
| 6/20/2011 | Agency Management | No          | Edit |
|           |                   |             | New  |

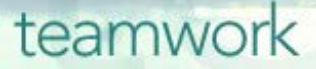

# There are three sections on the HOPWA Read Only screen.

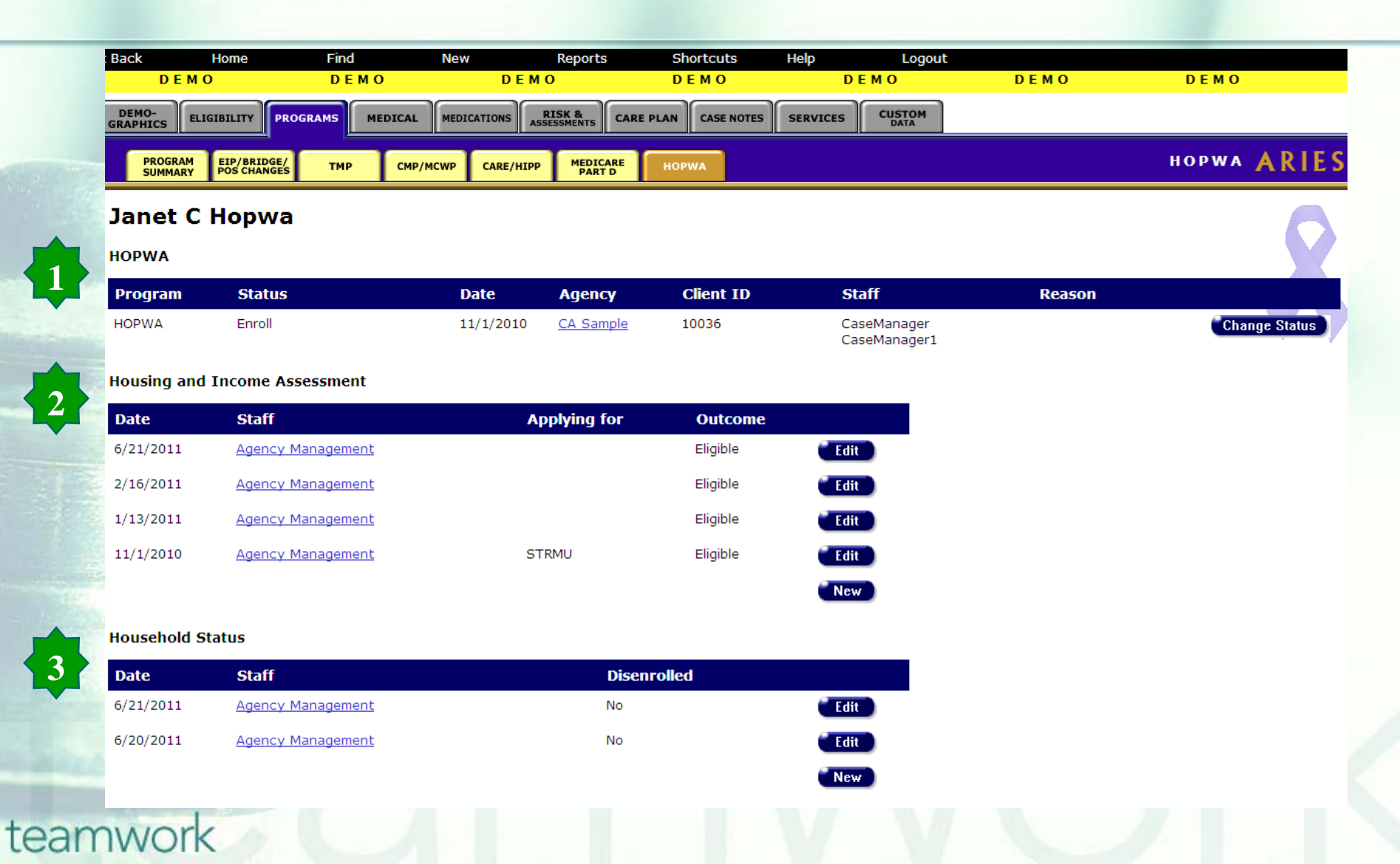

# Begin by creating a new Housing and Income Assessment.

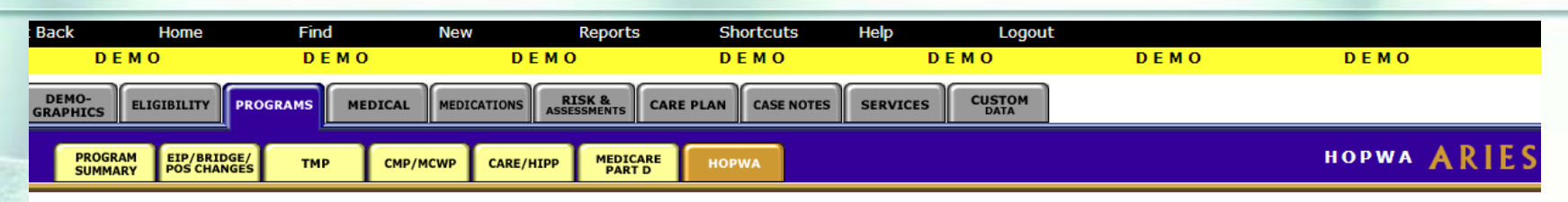

#### Janet C Hopwa

#### HOPWA

| Program | Status | Date      | Agency           | Client ID | Staff                       | Reason |               |
|---------|--------|-----------|------------------|-----------|-----------------------------|--------|---------------|
| HOPWA   | Enroll | 11/1/2010 | <u>CA Sample</u> | 10036     | CaseManager<br>CaseManager1 |        | Change Status |

New

#### Housing and Income Assessment

| Date      | Staff             | Applying for | Outcome  |      |
|-----------|-------------------|--------------|----------|------|
| 6/21/2011 | Agency Management |              | Eligible | Edit |
| 2/16/2011 | Agency Management |              | Eligible | Edit |
| 1/13/2011 | Agency Management |              | Eligible | Edit |
| 11/1/2010 | Agency Management | STRMU        | Eligible | Edit |
|           |                   |              |          | New  |

#### **Household Status**

| Date      | Staff             | Disenrolled |   |
|-----------|-------------------|-------------|---|
| 6/21/2011 | Agency Management | No Edit     | ) |
| 6/20/2011 | Agency Management | No Edit     | ) |

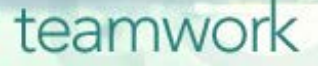

### **Basic Steps: Housing and Income Assessment**

| DEMO                                                       | DEMO                                                        | DEMO                         | DEM                      | 0           | DEMO                            |                   | DEMO                       | DEMO                     |
|------------------------------------------------------------|-------------------------------------------------------------|------------------------------|--------------------------|-------------|---------------------------------|-------------------|----------------------------|--------------------------|
| HOPWA Housing                                              | and Income Assessm                                          | nent Part 1 for Janet C Hop  | wa                       | H           | HOPWA Housing a                 | nd Incom          | ne Assessment              | Part 2 for Janet C Hopwa |
| Assessment/Application Dat<br>Is the applicant chronical   | e 1/5/2011 III Staff<br>y homeless as defined by HUD?       | Management, Agency           |                          | Do yo       | ou currently receive housing    | j rental assistar | nce?                       |                          |
| Is the applicant a                                         | survivor of domestic violence?                              |                              |                          |             | If yes, what type?              | •                 | Date first receive         | d 🕅                      |
| Living                                                     | situation at time of enrollment                             |                              | ×                        |             | If no, willing to apply?        | • I               | f not willing to apply, wi | ιy?                      |
|                                                            | If Other, Specify:                                          |                              |                          | Curre       | ent housing description         | •                 |                            |                          |
| Application Type C Individual<br>Do you have a roommate or | © Family Applying for<br>live in a shared living situation? |                              |                          | What        | t utilities do you pay for in a | ddition to rent   | ?                          |                          |
| Are you a ho                                               | me owner?                                                   | Are you a renter?            |                          |             | Gas Gas                         | Hot Water         |                            |                          |
| If you rent or own, do you have a si                       | igned lease, title or tax receipt?                          |                              |                          |             | Electric                        | None              |                            |                          |
| If yes, amount of mortgage or re                           | nt per month? How                                           | long at this residence Years | Months                   |             | Heating Fuel                    | Other             |                            |                          |
|                                                            | Name on mortgage                                            |                              |                          | Who         | pays the utilities in the hou   | sehold?           |                            |                          |
| i i i                                                      | erms of lease/rental agreement                              |                              |                          |             | Applicant                       | E Roommate        |                            |                          |
|                                                            |                                                             |                              | <u>×</u>                 |             | Spouse/Partner                  |                   |                            |                          |
| i andlord / management                                     | so (mostange bolder (pawee)                                 |                              |                          |             | Other                           |                   |                            |                          |
| Landiord / management                                      | co. / mortgage noider (payee)                               |                              |                          | Empl        | awad Not amplayed               | -                 |                            |                          |
|                                                            | Address                                                     |                              |                          | cilibi      | Oyeu Inot employed              |                   |                            |                          |
|                                                            | City                                                        |                              |                          | Publi       | c Assistance Yes 💆              |                   |                            |                          |
|                                                            | Phone                                                       | State 21                     | P                        |             |                                 | Sa                | ive + Next → Cancel        |                          |
|                                                            | Save + Next >                                               | HOPWA Housi                  | ng and Income            | Assessm     | ent Part 3 for Jar              | et C Hopv         | va                         |                          |
|                                                            |                                                             | Household Members            |                          |             |                                 |                   |                            |                          |
|                                                            |                                                             | Name                         | ARIES Client R           | elationship | Monthly Incon                   | ıe                |                            |                          |
|                                                            |                                                             | Janet C Hopwa                | Yes Ap                   | oplicant    | \$965.00                        | Edit              | _                          |                          |
|                                                            |                                                             | John C Hopwa                 | Yes So                   | n           | \$0.00                          | Edit              |                            |                          |
|                                                            |                                                             | Mary A Hopwa                 | Yes Da                   | aughter     | \$0.00                          | Edit              |                            |                          |
|                                                            |                                                             |                              |                          |             |                                 | New               |                            |                          |
|                                                            |                                                             |                              | Total Monthly Househo    | ld Income   | \$965.00                        |                   |                            |                          |
|                                                            |                                                             |                              | Total Annual Househo     | ld Income   | \$11,580.00                     |                   |                            |                          |
|                                                            |                                                             |                              | Hous                     | ehold Size  | 3                               |                   |                            |                          |
|                                                            |                                                             | Qualifying A                 | MI Percentage for this J | urisdiction |                                 | <b>-</b>          |                            |                          |

Prior to enrolling a client in HOPWA, a Housing Income and Assessment record must be completed to determine if the client is eligible for HOPWA. The assessment record consists of three screens. All three screens should be completed before saving the new record.

Outcome

Adjusted Annual Household Income

Monthly Resident Rent and Utility Payment

TBRA

Monthly Resident Rent Payment

Ineligible

Rent Worksheet

\$0.00

\$0.00

\$0.00

STRMU

HUD Area Median Income Website

Facility Based

Income Threshold for this AMI Percentage and Household Size

Household on Waiting List:

### **Basic Steps: Client Enrollment**

### Basic Steps: Enroll the Client if the Outcome is Eligible

| < Back                 | Home Find            | New<br>DEMO       | Reports<br>D E M O | Shortcuts<br>D E M O | Help         | Logout<br>MO DEI | MO |
|------------------------|----------------------|-------------------|--------------------|----------------------|--------------|------------------|----|
| DEMO-<br>GRAPHICS ELIC | GIBILITY PROGRAMS ME | DICAL MEDICATIONS | RISK & CA          | RE PLAN CASE NO      | TES SERVICES |                  |    |
| Janet C                | Hopwa                |                   |                    |                      |              |                  |    |
| норма 📹                | Enroll               |                   |                    |                      |              |                  |    |
| Program                | Status               | Date              | Agency             | Client ID S          | taff         | Reason           |    |
| Housing an             | d Income Assessme    | nt                |                    |                      |              |                  |    |
| Date                   | Staff                | Арр               | lying for          | Outcome              |              |                  |    |
| 7/19/2010              | CaseManager CaseMa   | inager1           |                    | Eligible             | Edit         |                  |    |
|                        |                      |                   |                    |                      | New          |                  |    |
| Household              | Status               |                   |                    |                      |              |                  |    |
| Date                   | Staff                |                   | Disenroll          | ed                   |              |                  |    |

Once you have completed a Housing Income and Assessment record with an outcome of 'Eligible', you can enroll the client in HOPWA.

- The HOPWA reports in ARIES require a client's household status to be reported at one of two time periods; either at disenrollment (i.e., if the client disenrolls before the end of the year) or at the end of the program year (i.e., if the client is continuing in the HOPWA program at the end of the year).
- It is suggested that users create the Household Status record when enrolling a client in HOPWA. This provides a visual reminder that agencies need to update the record if the client disenrolls from the program (or at the end of the program year).

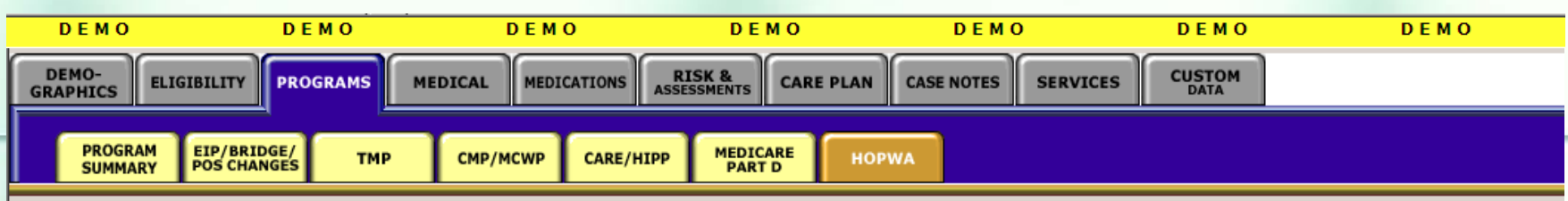

#### Janet C Hopwa

HOPWA

| Program | Status | Date      | Agency           | Client ID | Staff                       | Reason |
|---------|--------|-----------|------------------|-----------|-----------------------------|--------|
| HOPWA   | Enroll | 11/1/2010 | <u>CA Sample</u> | 10036     | CaseManager<br>CaseManager1 |        |

#### Housing and Income Assessment

| Date      | Staff             | Applying for | Outcome    |      |
|-----------|-------------------|--------------|------------|------|
| 1/13/2011 | Agency Management |              | Eligible   | Edit |
| 1/5/2011  | Agency Management |              | Ineligible | Edit |
| 11/1/2010 | Agency Management | STRMU        | Eligible   | Edit |
|           |                   |              |            | New  |

#### Household Status

| Date      | Staff               | Disenrolled |      |
|-----------|---------------------|-------------|------|
| 11/1/2010 | Agency Management   | No          | Edit |
|           | Click here to add a | new record. | New  |

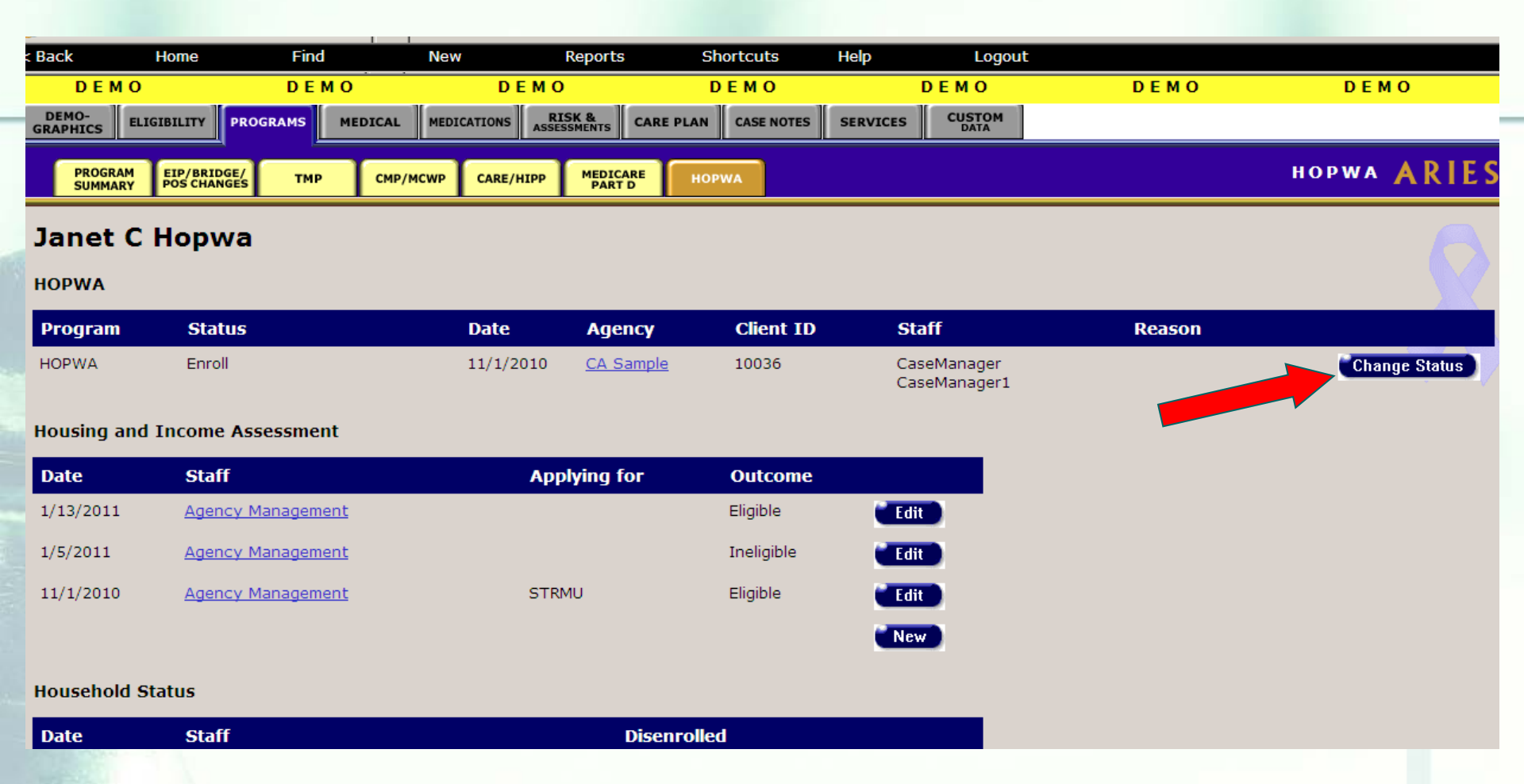

To change the status of a client that is currently enrolled in HOPWA, click the 'Change Status' button in the HOPWA section of the HOPWA Read-Only screen.

### **Basic Steps: Enter Services**

### **Basic Steps: Enter Services**

| DEM               | IO DEM                 | 0 <b>DEMO</b>                                                                           | DEMO                                                              | DEMO                                        | DEMO               | DEMO                                  |
|-------------------|------------------------|-----------------------------------------------------------------------------------------|-------------------------------------------------------------------|---------------------------------------------|--------------------|---------------------------------------|
| DEMO-<br>GRAPHICS | ELIGIBILITY PROGRAMS M | IEDICAL MEDICATIONS RISK & ASSESSMENTS                                                  | CARE PLAN CASE NOTES SE                                           |                                             |                    |                                       |
|                   |                        |                                                                                         |                                                                   |                                             | S                  | ERVICES ARIES                         |
| Janet             | C Hopwa                |                                                                                         |                                                                   |                                             |                    |                                       |
| Services (        | New                    | Date                                                                                    | and 🕅 🖩                                                           | Staff                                       |                    | · · · · · · · · · · · · · · · · · · · |
|                   |                        | Program                                                                                 | Primary                                                           |                                             | Search             |                                       |
| Date              | Staff                  | Category                                                                                |                                                                   | UOS                                         | Total              | Edit                                  |
| 11/1/2010         | Agency Management      | HOPWA > Housing Subsidy A<br>Rent                                                       | Assistance > Short Term Rent                                      | > Short Term 30.00 Day                      | @ \$33.00 \$990.00 | Edit                                  |
| 11/1/2010         | Agency Management      | HOPWA > Supportive Servic<br>Access to Benefits/Services<br>Access to Benefits/Services | es > Case Management, Clien<br>s > Case Management, Client A<br>s | t Advocacy, 2.00 15 Mi<br>Advocacy, \$45.00 | nutes @ \$90.00    | Edit                                  |

In order to track the HOPWA services received by the agency's HOPWA clients, services must be entered for the client on the 'Services' major tab in ARIES.

### **Basic Steps: Enter Services**

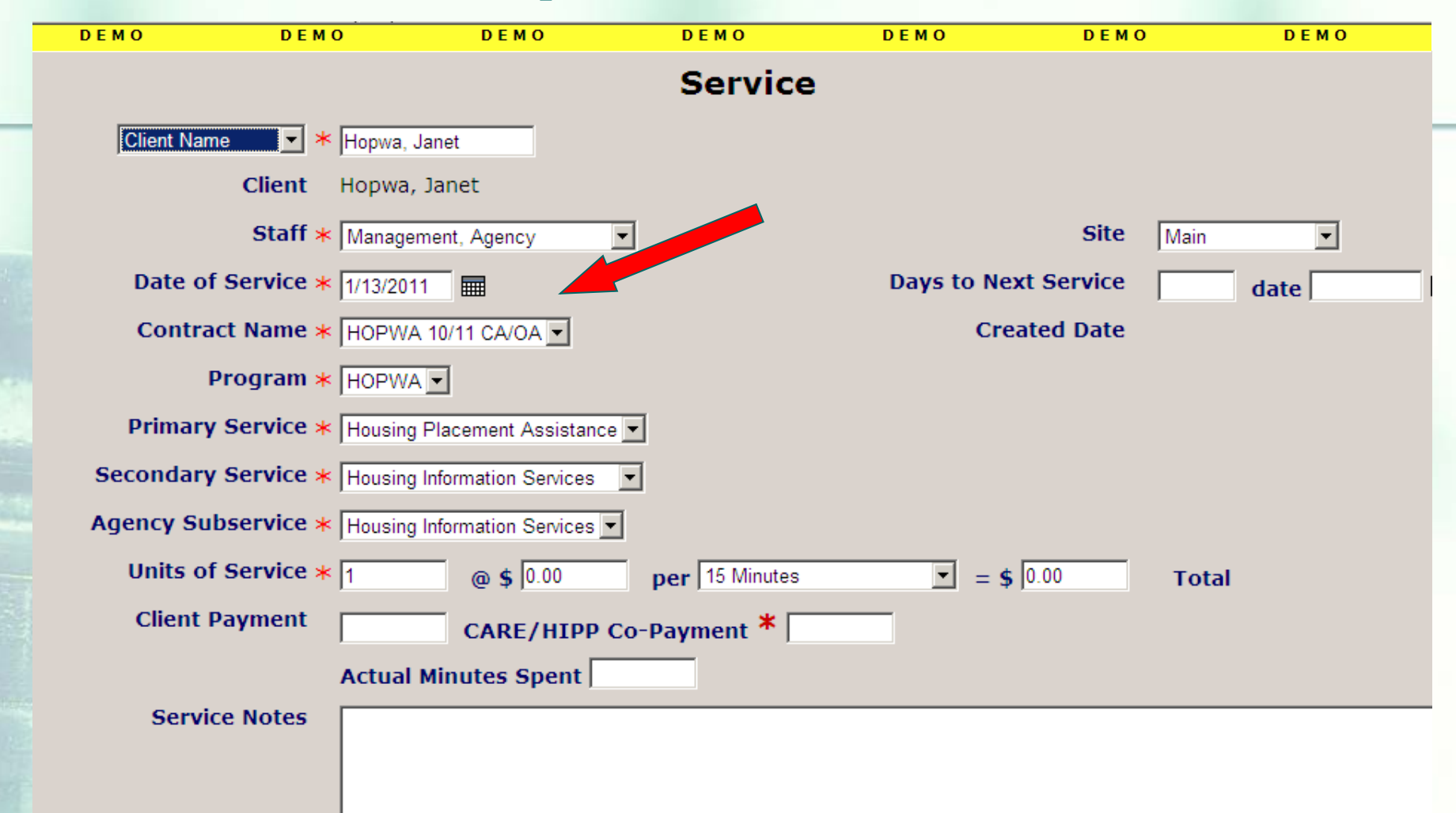

Make sure the 'HOPWA' contract is displayed in the 'Contract Name' drop-down when entering HOPWA services. teamwork

### **Basic Steps: Create Reports**

### **Basic Steps: Reports**

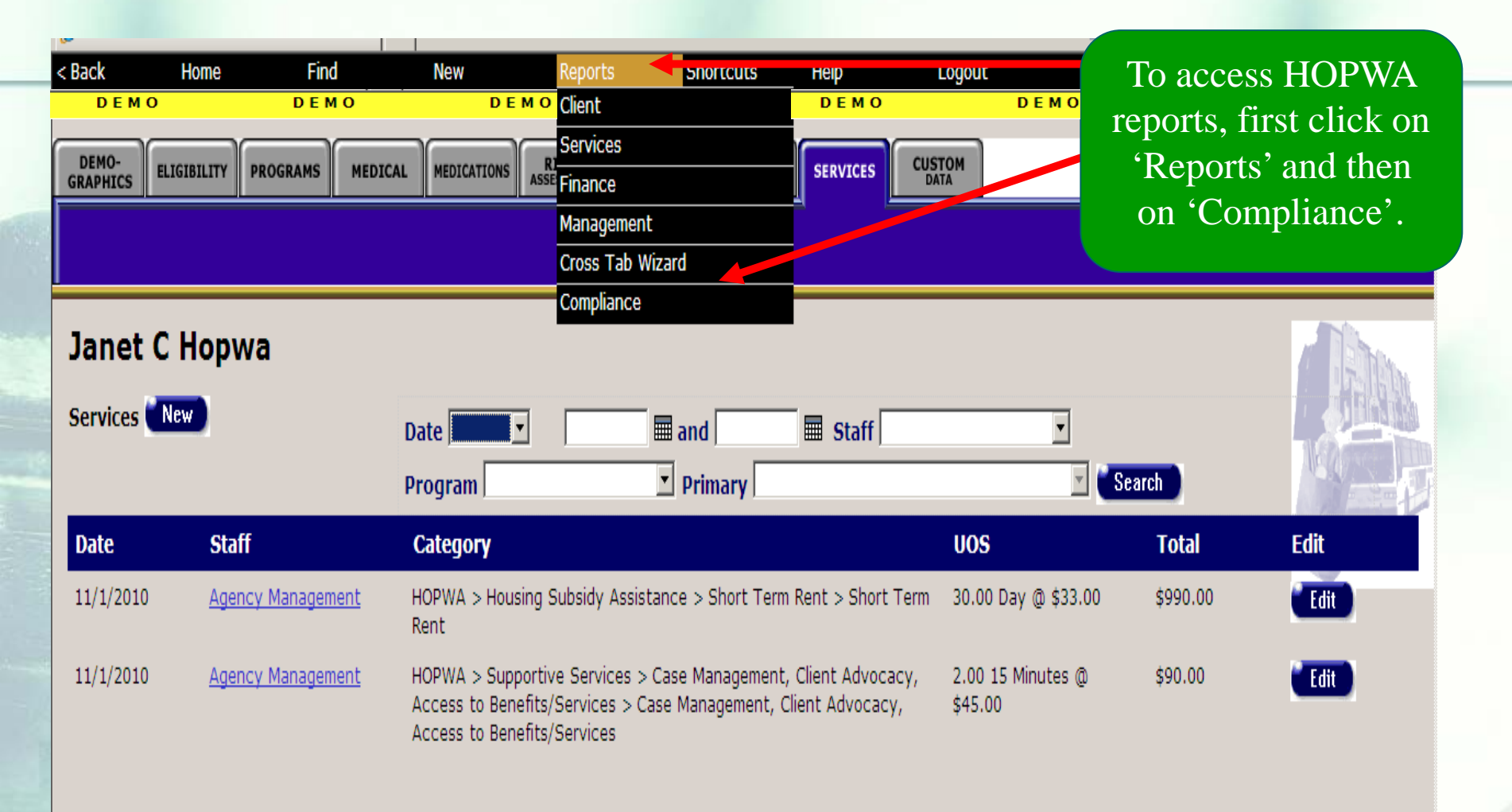

### **Basic Steps: Reports**

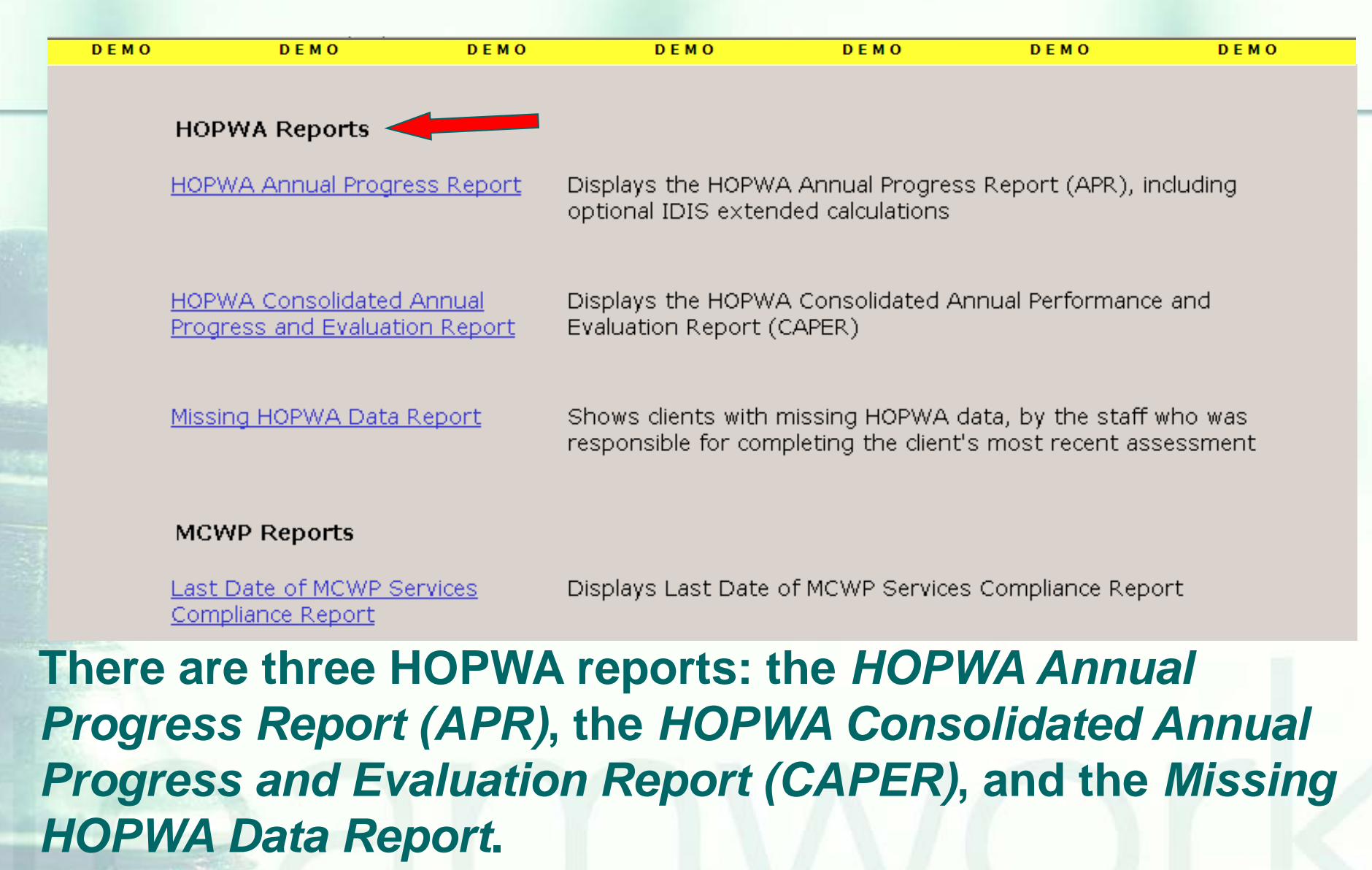

### **Basic Steps: Reports~APR**

>The first report is the "HOPWA Annual Progress Report." This report displays the HOPWA Annual Progress Report (APR), which includes the optional **Integrated Disbursement and Information System** (IDIS) extended calculations. Typically, areas who receive HOPWA Competitive Grant awards from HUD may use the APR without extended IDIS calculations. Agencies that contract with the State OA HOPWA Program will use the APR with extended **IDIS** calculations.

### **Basic Steps: Reports~CAPER**

➤The second report is called the "<u>HOPWA</u> <u>Consolidated Annual Progress and Evaluation Report</u>." By clicking on this report link, you can run the "HOPWA Consolidated Annual Progress and Evaluation Report (CAPER)." Only those agencies that are HOPWA formula Grantees (receive a grant from HUD through the national formula allocation) will use the CAPER.

# Basic Steps: Reports~ Missing HOPWA Data Report

➤ The third report is the, "<u>Missing HOPWA Data Report</u>." This report shows which clients have missing HOPWA data. It also displays the staff person who was responsible for completing the clients' most recent assessment.

### **Basic Steps: Reports**

> It is important to note that if agencies want to generate these three reports from ARIES, they need to enroll clients using the 'HOPWA' subtab under the 'Program' major tab in ARIES. They also need to track HOPWA client services on the 'Services' Major tab in ARIES. In other words, you need to complete and use both of these tabs ('HOPWA' and 'Services') in ARIES in order to successfully generate your APR, CAPER and Missing HOPWA Data Reports.

# Summary of Basic HOPWA Steps

- 1. Complete the Housing and Income Assessment (determine if the client is eligible).
- 2. If determined to be eligible, enroll the client.
- 3. Enter/update household status.
- 4. Enter services on the service line-item screen.
- 5. Generate Reports.

## **HOPWA Reminder**

- For those funded through the HIV Care Program, HOPWA requirements are different from the Ryan White HIV/AIDS Program Services Report (RSR).
   The HOPWA program requires that you
  - determine eligibility, enroll a client, and enter services.
- HOPWA clients should be reassessed at least annually.

### **HOPWA Fix-It Report**

# Running the Fix-It Report

Some of your records need attention. We have designed a report that will help you find records in your agency that need HOPWA information corrected and/or updated.

# To locate the *Fix-It: HOPWA* report, go to *Reports* and select the *Client* menu.

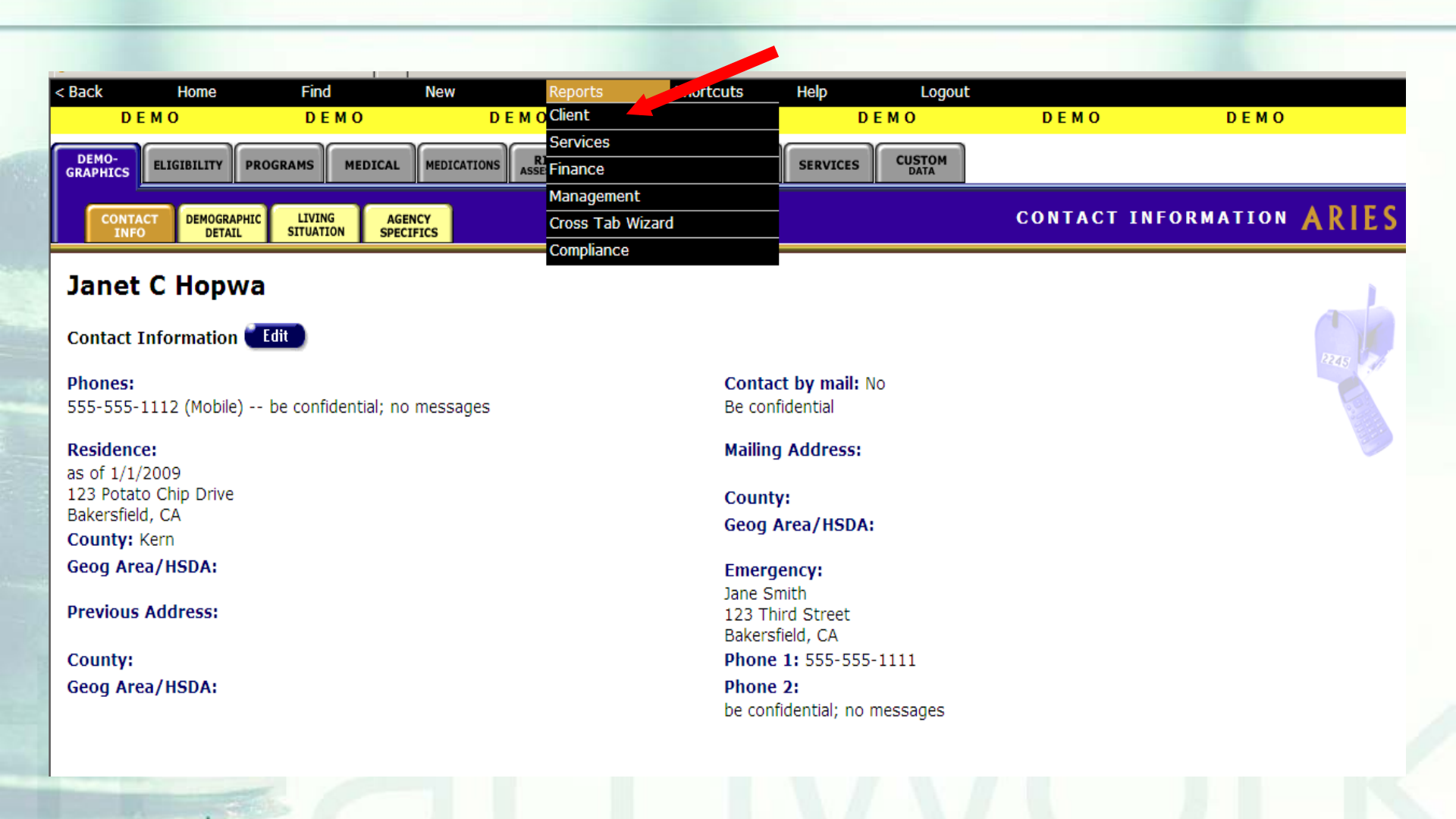

# The Fix-It: HOPWA report is located toward the bottom of the Client Report page.

| DEMO                     | DEMO                   | DEMO             | DEMO                                              | DEMO                                     | DEMO                                               | DEMO                                    |
|--------------------------|------------------------|------------------|---------------------------------------------------|------------------------------------------|----------------------------------------------------|-----------------------------------------|
| <u>Client Name an</u>    | <u>d Primary Staff</u> | Lists o<br>Order | lients in alphabetical<br>filter, select "=" from | order with the clier<br>the dropdown, th | nt's primary staff per<br>nen enter "1" in the fir | son. For Display<br>rst criteria field. |
| <u>Fix-It: CD4</u>       |                        | Lists o          | lients served within a                            | date range and a                         | ny problems with CD-                               | 4 tests                                 |
| <u>Fix-It: Viral Loa</u> | ad                     | Lists o          | lients served within a                            | date range and a                         | ny problems with Vira                              | al Load tests                           |
| <u>Fix-It: HOPWA</u>     |                        | Lists o          | lients served within a                            | date range and a                         | ny problems with HO                                | PWA data                                |
|                          |                        |                  |                                                   |                                          |                                                    |                                         |
| eamwork                  |                        |                  |                                                   |                                          |                                                    |                                         |

# Once you click on the report link, the *Report Filter Value* page will be displayed.

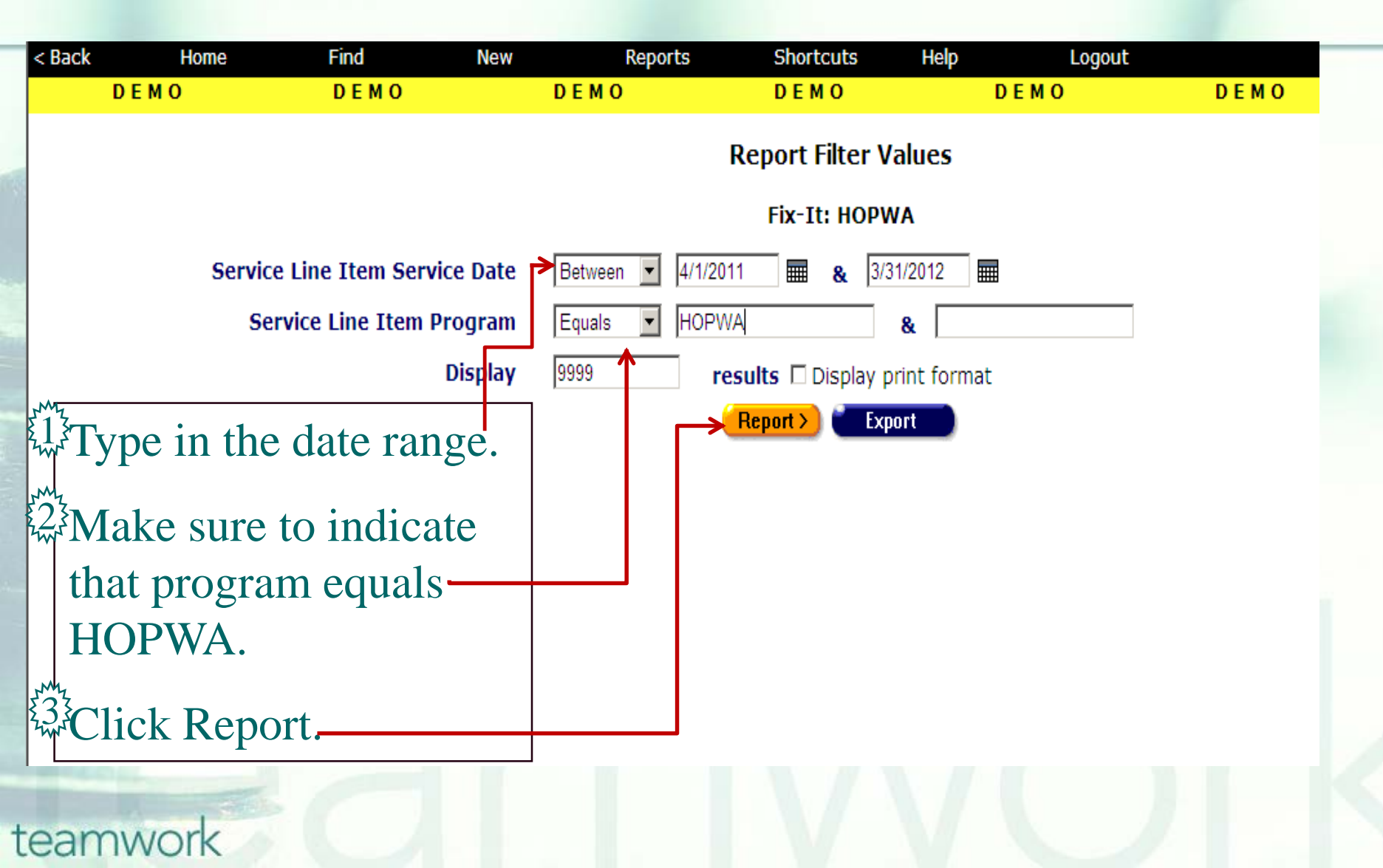

# Running the Fix-It Report

What will appear is a report showing all records for clients served by your agency during the specified date range.
Error messages will indicate which records need attention and why.
The report will look something like this...

### Sample Fix-It HOPWA report

| < Back    | Home        | Find       | New       | Reports        | Shortcuts           | Help Logout                     |      |
|-----------|-------------|------------|-----------|----------------|---------------------|---------------------------------|------|
| DE        | мо          | DEMO       | DE        | мо             | DEMO                | DEMO                            | DEMO |
|           |             |            |           | Fix-It: HO     | PWA                 |                                 |      |
| ARIES ID  | Client      |            | Info Only | Errors         |                     |                                 |      |
| 100008457 | Angelo, Sa  | n          | No        | No Eligible A  | ssessment,          |                                 |      |
| 100040971 | Johnson, T  | rina H     | No        | No Eligible A  | ssessment,          |                                 |      |
| 100044296 | Lane, Sara  | h E        | Yes       | No Eligible A  | ssessment,          |                                 |      |
| 100045277 | Osmond, M   | larie      | Yes       | Expired Eligit | ole Assessment,     |                                 |      |
| 100044825 | Ramos, Line | dsay M     | No        | Expired Eligit | ole Assessment,     |                                 |      |
| 100044668 | Stackhouse  | e, Jason J | Yes       | Expired Eligit | ole Assessment, SL  | is after Ineligible Assessment, |      |
| 100037316 | Abcdr, Jklm | ı          | Yes       | Expired Eligit | ole Assessment, SL  | is after Ineligible Assessment, |      |
| 100007889 | Ama, Mic T  |            | No        | SLIs after In  | neligible Assessmen | t,                              |      |
| 100001981 | Cane, Eliza | beth Q     | No        |                |                     |                                 |      |
| 100046010 | Caper, Mia  | S          | Yes       |                |                     |                                 |      |
| 100043371 | Hopwa, Jar  | net C      | No        |                |                     |                                 |      |
|           |             |            |           |                |                     |                                 |      |

#### 11 records, generated 4/10/2012 12:59:09 PM

teamwork

Criteria: Service Line Item Service Date BETWEEN '4/1/2011' AND '3/31/2012' AND Service Line Item Program = 'HOPWA'

Export

# Running the Fix-It Report

| Sec. 11 | No Eligible Assessment           | A client has had a HOPWA service at your agency, but no "Eligible" assessment has ever been entered at<br>your agency.                                                                                     |
|---------|----------------------------------|----------------------------------------------------------------------------------------------------|
|         | Expired Eligible Assessment      | A client has had a HOPWA service at your agency, but the date of the most recent "Eligible" assessment<br>at your agency is more than 365 days prior to <u>the date of the most recent HOPWA service</u> . |
| 1       | SLIs after Ineligible Assessment | A client has had a HOPWA service at your agency, and the most recent assessment at your agency had an<br>"Ineligible" outcome, but there are HOPWA services after the date of that assessment.             |

## **Running the Fix-It Report**

Please look up the clients with error messages using their ARIES ID.

Resolve the error by looking in client's charts and/or assessments for the missing or inaccurate information.

Then update ARIES accordingly.

## **Questions & Answers**

# Questions?

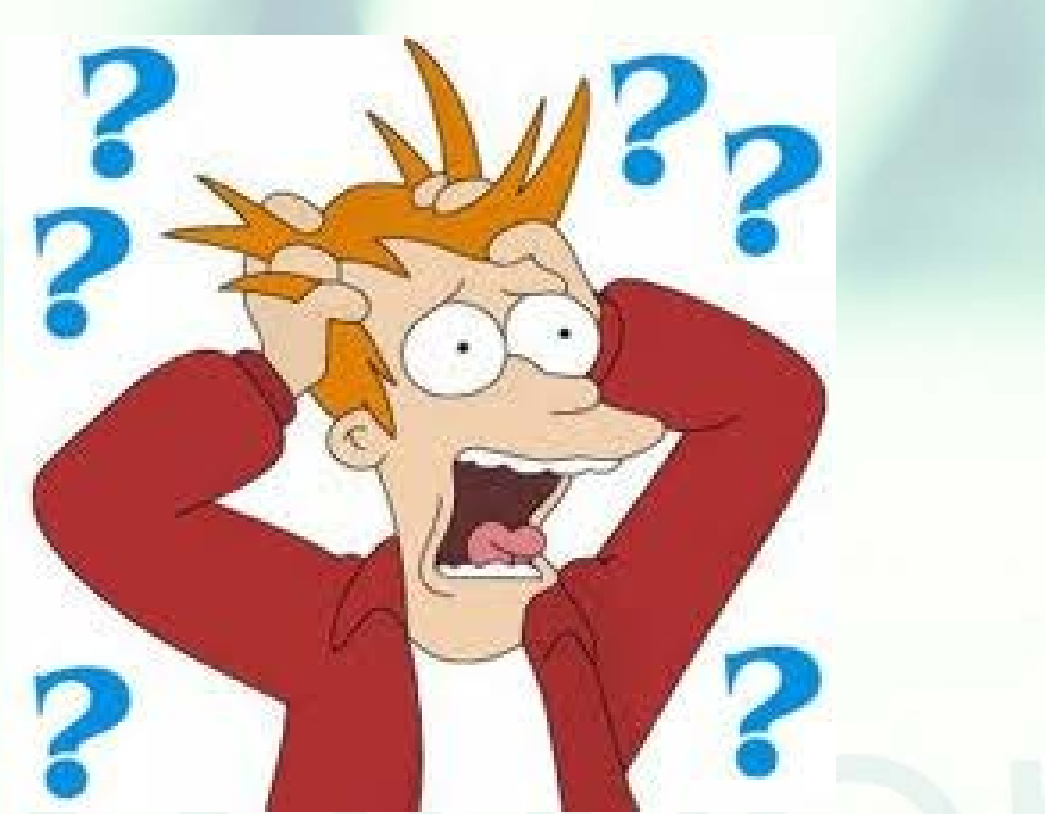

### Resources

### Additional Resources:

- This presentation is posted in the *Training* section of <u>www.projectaries.org</u>.
- The instructions and link for accessing the WebEx HOPWA *Training* are also on the ARIES web site (under *Training*).
- The ARIES User Manual can be accessed by pressing the F1 button while in ARIES.
   The ARIES Help Desk can be reached at 866-411-ARIES (2743).

# **Thank you!**

- Thank for participating! We hope that this has been a productive use of your time.
- Together we can improve ARIES data quality!